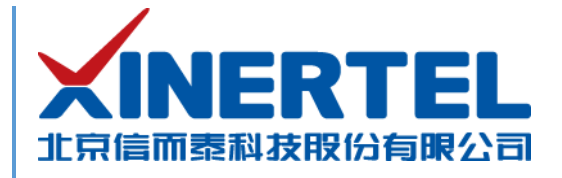

# 信而泰 XCompass-S10 快速使用指导

[本文档为产品的快速上线指导,内容包括产品硬件简介、产品网络配置等]

北京信而泰科技股份有限公司

2020.11

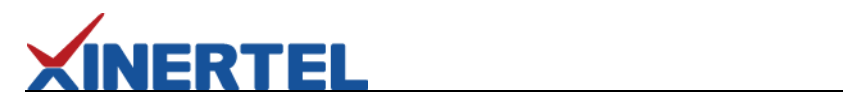

| 日环 |
|----|
|----|

| <b>_</b> ` | 信而泰 XCompass-S10 网络损伤仿真仪     | .1 |
|------------|------------------------------|----|
| <u> </u>   | 初次使用信而泰 XCompass-S10 网络损伤仿真仪 | .2 |
| 三、         | 配置机箱 IP 地址                   | .2 |
| 四、         | 快速使用指导                       | .3 |
| 五、         | 联系我们                         | .8 |

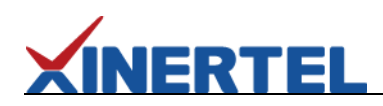

# 一、信而泰 XCompass-S10 网络损伤仿真仪

信而泰 XCompass-S10 系列网络损伤仿真仪是信而泰推出的面向网络链路损伤仿真的产品。该产品采用 FPGA 架构,能 够实现 100%的线速性能。XCompass-S10 支持以纳秒级的精度引入时延、抖动、丢包、乱序、重复包和错包,帮助验证网络 设备和应用的性能极限,以及为优化性能提供依据。表 1 列出 XCompass 平台与信而泰网络损伤仿真系统软件的版本对应关 系。

## 表 1 XCompass-S10 支持的网络损伤仿真软件及对应版本

| 测试软件              | 版本     | 主要功能                   |
|-------------------|--------|------------------------|
| Xinertel XCompass | V3.0.0 | 支持纳秒级精度的时延、丢包、乱序等网络损伤; |
|                   |        | 流量产生;数据捕获;             |

信而泰 XCompass-S10 机箱前面板示意图如图 1 所示。

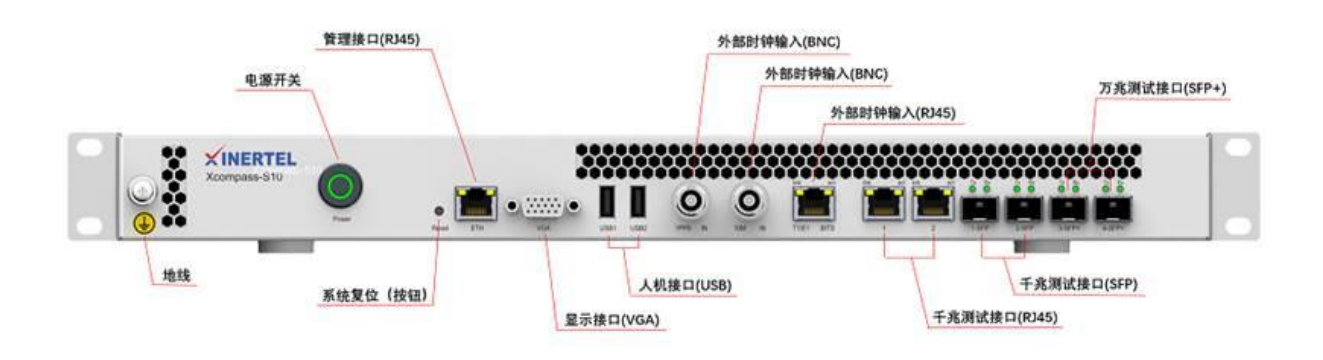

#### 图 1 信而泰 XCompass-S10 前面板示意图

信而泰 XCompass-S10 机箱后面板示意图如图 2 所示。

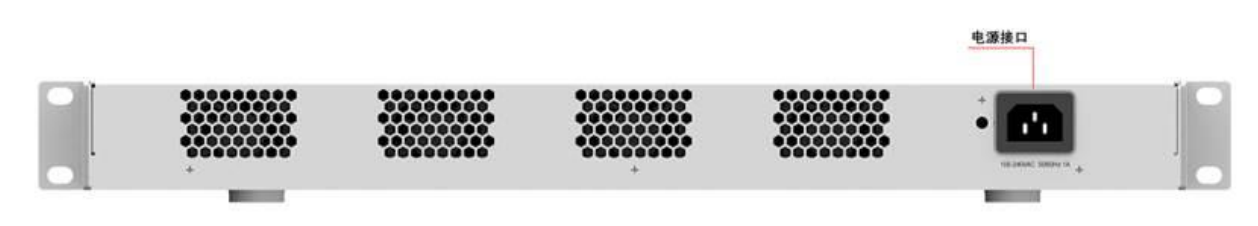

图 2 信而泰 XCompass-S10 后面板示意图

## 说明:机箱前后面板图为示意图,最终产品外观以实物为准。

# 二、初次使用信而泰 XCompass-S10 网络损伤仿真仪

初次使用信而泰 XCompass-S10 网络损伤仿真仪,请执行以下操作完成设备硬件配置、上线以及网络连接,以便对被测设备/被测网络进行损伤测试。

- 1. 将损伤仪放入机房,正确上架,连接接地线。
- 2. 为测试仪连接相关线缆,主要为电源线、网线。
- 3. 打开损伤仪电源,按下前面板开关按钮启动损伤仪。
- 4. 为损伤仪配置 IP 地址,以实现损伤仪与管理 PC 的网络可达。具体操作说明见下文。

## 三、配置机箱 IP 地址

IERTEL

损伤仪出厂时配有默认 IP 地址 192.168.0.180/24。初次使用损伤仪时,需要配置损伤仪的 IP 地址,实现损伤仪与管理 PC 网络可达。

信而泰 XCompass-S10 机箱支持通过命令行配置 IP 地址以及通过 Web Console (V3.0.0) 配置 IP 地址,通过命令行配置 具体方法如下:

- 1. 建议配置前将管理网口的网线拔出,在没联网的状态下配置设备网络;
- 2. 通过显示接口(VGA)连接显示器,通过人机接口(USB)连接键盘;
- 3. 通过命令行输入用户名密码: xinertel/xinertel, 见图 3;

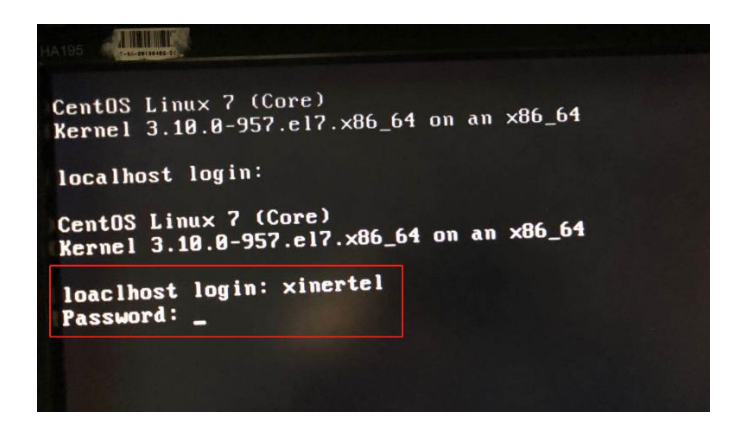

图 3 显示器显示登陆界面

- 4. 按照提示配置网络信息, IP 地址、掩码、网关、DNS 等, 使用 "activate" 命令使配置生效;
- 5. 使用"cur\_set"命令查看生效后的配置,见图 4;
- 6. 配置成功后即可联网使用设备;

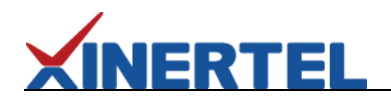

| Last login: Wed Nov 4 11:43:09 from                                                                                                    | 127.0.0.1                                       |
|----------------------------------------------------------------------------------------------------|-------------------------------------------------|
| Welcome to Xir                                                                                                    | nertel Console                                  |
| Current Settings:<br>IP Address = 10.0.1.243<br>Netmask = 255.255.0.0<br>Gateway = 10.0.0.1<br>JNS = 10.0.0.1<br>HOST =<br>Version = 3.0.0.200372<br>Time: Wed Nov 4 15:57:02 CST | 2020                                            |
| <pre>************************************</pre>                                                                                                    | <pre>************************************</pre> |
| Xinertel# ip 10.0.1.243<br>Xinertel# netmask 255.255.0.0<br>Xinertel# activate<br>Restarting network (via systemctl):<br>Xinertel# cur_set<br>                                    | [ 0K ]<br>2020                                  |
| Xinertel#                                                                                                    |                                                 |

图 4 信而泰 XCompass-S10 配置网络地址界面

# 四、快速使用指导

完成以上配置后,用户可开始进行损伤仪使用。开始前请先确认以下问题:

- 1. 确认管理 PC 和损伤仪之间网络已经连通。
- 2. 损伤仪的业务端口已正确连接到损伤链路中。

以如下测试用例举例,简述损伤仪的使用操作。

测试用例描述:

PC-A 的 IP 配置为 10.10.10.10/24, PC-B 的 IP 配置为 10.10.10.20/24;

电脑 PC-A 去 Ping 电脑 PC-B 时,链路上使用 XCompass-S10 损伤仪,并配置 50%的丢包率;

预期结果:会有一半的 Ping 不通,一半的 Ping 能通;

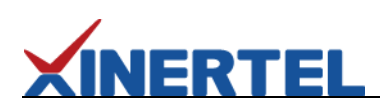

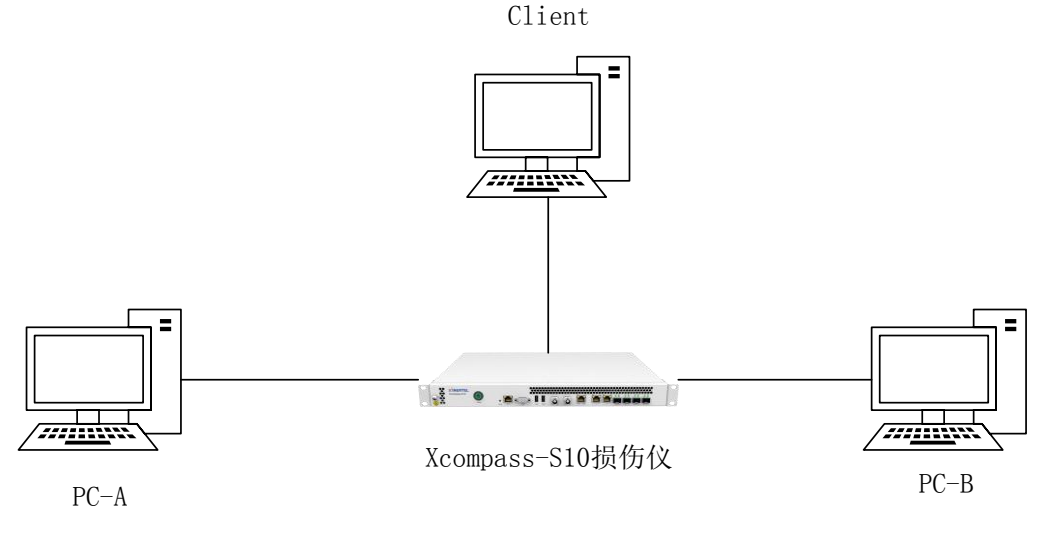

#### 图 5 测试拓扑图

## 测试步骤:

1. 按拓扑连接好设备,电脑 Client 作为管理 PC 连接管理接口(Eth RJ45), PC-A 连接千兆电口 1, PC-B 连接千兆电口 2;

2. 在 Client 的浏览器上访问损伤仪 IP 地址加端口号 "8080", 注册账户后登陆, 可登陆信而泰损伤仪仿真系统;

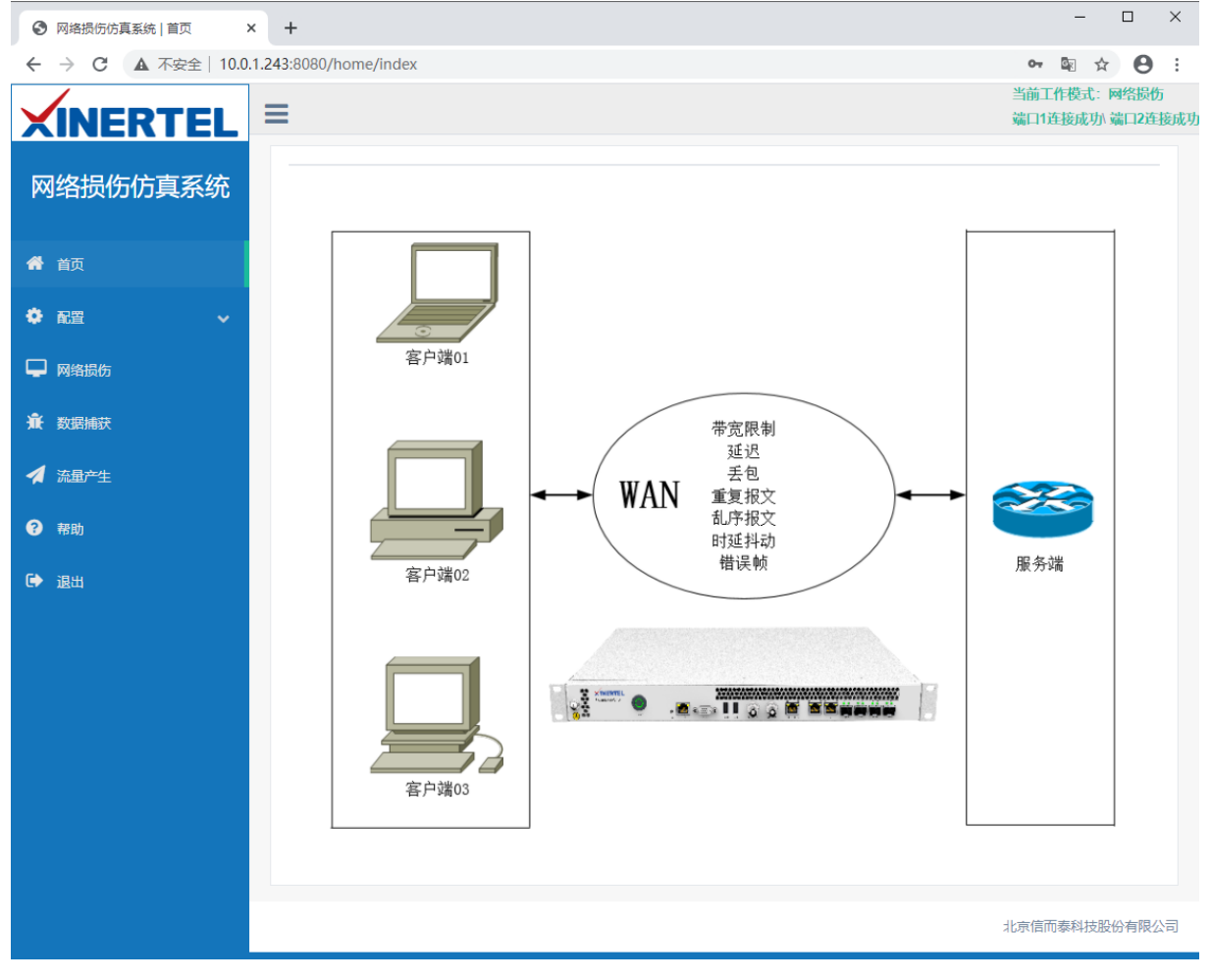

#### 图 6 网络损伤仿真系统-首页

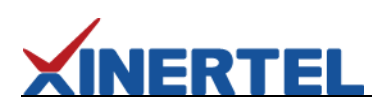

3. 在"配置——系统配置"中,切换工作模式为"损伤模式",切换端口速率为"千兆电",配置成功后右上角可显示状态正常;

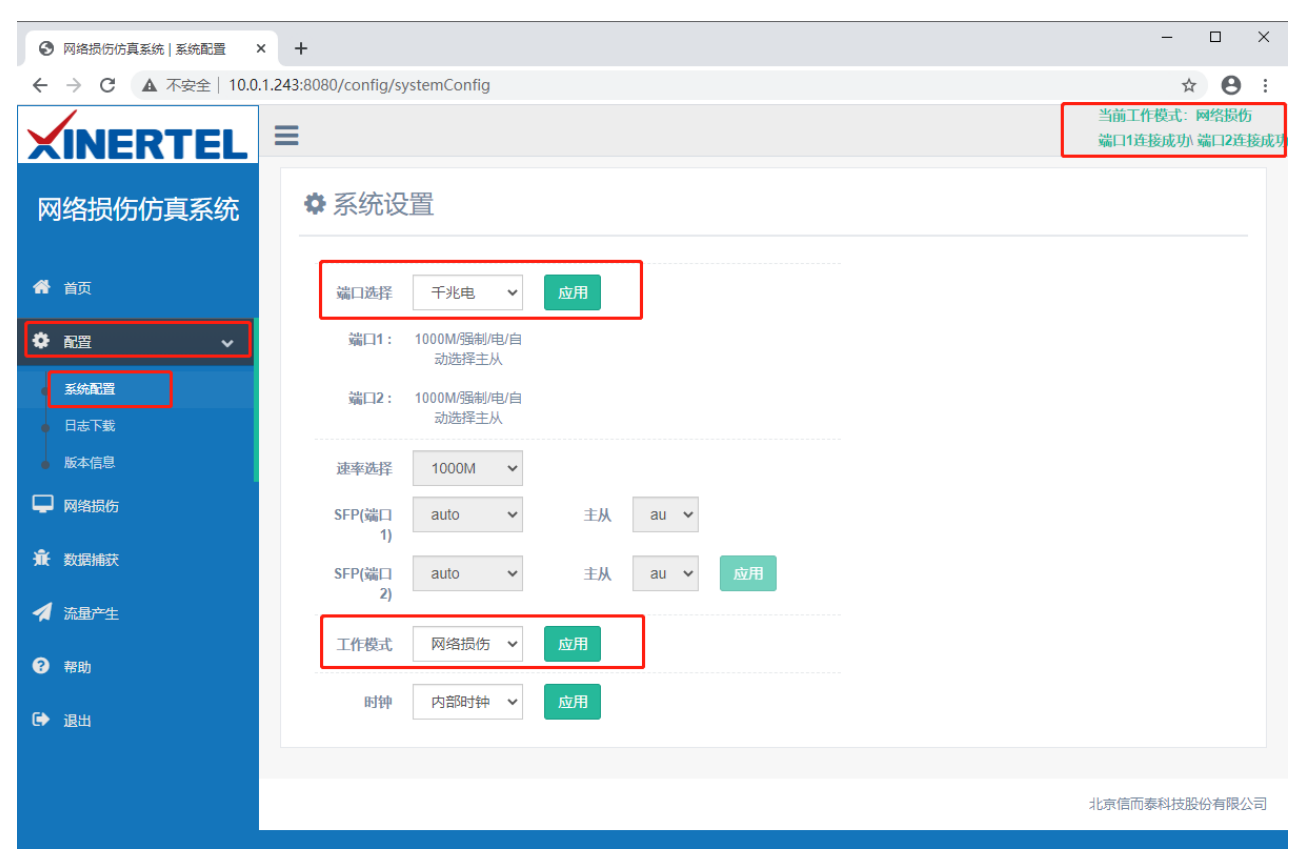

图 7 网络损伤仿真系统-系统配置页

4. 切换到网络损伤,在正向模板上新建一个模板并选中;之后点击"修改"模板;

| <b>XINERTEL</b>          | ≡     |                 |    |             |  |
|--------------------------|-------|-----------------|----|-------------|--|
| 网络损伤仿直系统                 | ズ网络损伤 |                 |    |             |  |
|                          | 启动    | 全部停止 全不选 全选     |    |             |  |
| <b>希</b> 首页              | 场景    | 正向模板            | 选择 | 反向模板        |  |
| <ul> <li>◆ 配置</li> </ul> | 1     | ● 未启动 ◆ 修改 × 删除 |    | □新建 □加载模    |  |
| ₽ 网络损伤                   | 2     | □新建 □加载模板       |    | □新建 □加载模    |  |
| ▲ 数据捕获                   | 3     | □新建 □加载模板       |    | □新建 □加载模    |  |
| Ater                     | А     | 「『新建 「』加載道板     |    | 「「新建」「「加載權」 |  |

图 8 网络损伤仿真系统-网络损伤配置页

5.配置损伤模板,流过滤处选择基本过滤模式,勾选并配置源 IP 为 10.10.10.10,;

# XINERTEL

## ▶损伤模板

| ☑ 流过滤   | ●基本过滤模式(首选) ○高级过滤模式     |  |  |  |
|---------|-------------------------|--|--|--|
|         | 运算规则: ● 与 ○ 成           |  |  |  |
| □时延损伤   | a □ 目的MAC               |  |  |  |
| □时延抖动   | b □ 源MAC                |  |  |  |
| □美包揭伤   | c ☑ 源IP 10.10.10        |  |  |  |
|         | d □ 目的IP                |  |  |  |
| □乱序损伤   | e D 协议 6-TCP V TTL值 128 |  |  |  |
| □重复帧损伤  |                         |  |  |  |
|         |                         |  |  |  |
| □包损坏    | g □ 目的端口 0              |  |  |  |
| □物理链路损伤 | h 包含VLAN                |  |  |  |

图 9 网络损伤仿真系统-损伤模板-流过滤配置页

6.切换到丢包损伤,丢包模式选择为"比例(%)",勾选屏配置丢包比例为50;配置之后确定即可;

## ▶ 损伤模板

| ☑ 流过滤   | 丟包模式   |                |              |              |
|---------|--------|----------------|--------------|--------------|
| □时延损伤   | ○单次    |                |              |              |
| □时延抖动   | 〇突发    | 0              |              |              |
| ☑ 丢包损伤  | ●比例(%) | 50.0           | ]            |              |
| □乱序损伤   | 〇连续    | 损伤区间(s)<br>0   | 重复周期(s)<br>0 | 等待时间(s)<br>0 |
| □重复帧损伤  | 〇泊松丢包  | 丢包个数/100个<br>0 | □重复          |              |
| □包损坏    | 〇伯努利丢包 | 比例(%)          |              |              |
| □物理链路损伤 |        | 0.01           |              |              |
| □篡改替换   |        |                |              |              |
| □ 带宽限制  |        |                |              |              |
|         |        |                |              | 保存到模板 确定 取消  |

## 图 10 网络损伤仿真系统-损伤模板-丢包损伤配置页

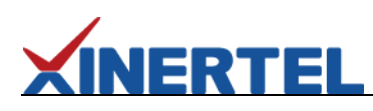

7.启动网络损伤,显示启动成功;

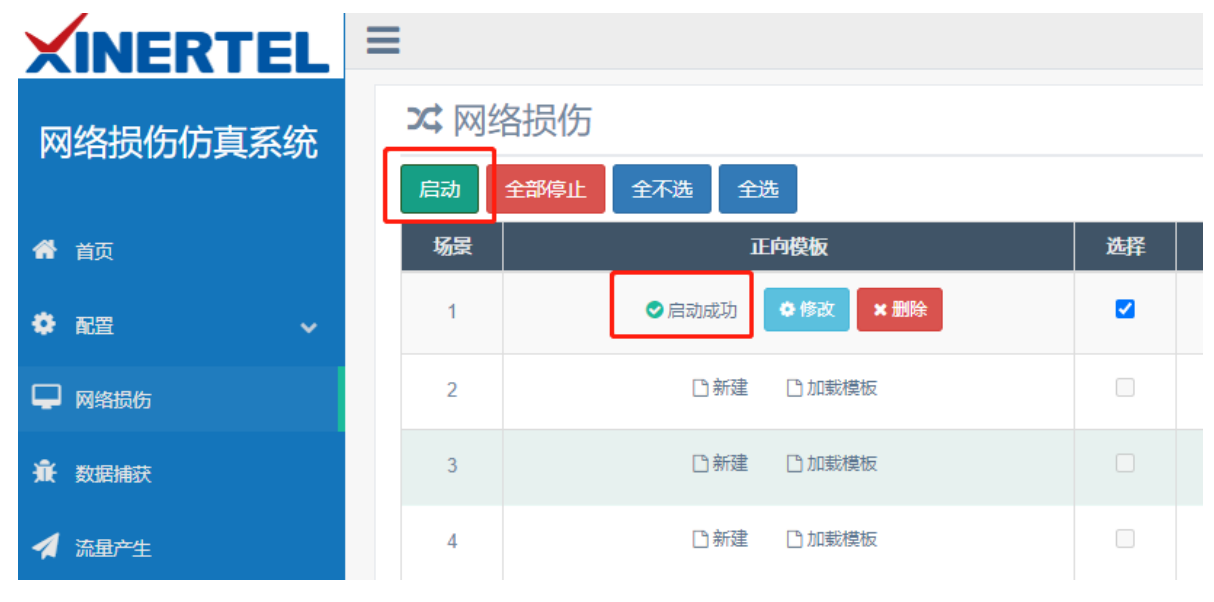

图 11 网络损伤仿真系统-网络损伤启动

8.此时使用电脑 PC-A 去 Ping 电脑 PC-B,可查看到丢包有 50%的丢包;与预期结果保持一致;

| K Ping                                                                                                    |          | - 🗆 X       |  |  |
|----------------------------------------------------------------------------------------------------|----------|-------------|--|--|
| Ping 选项                                                                                                    | 网关/目的IP  |             |  |  |
| Ping次数: 10 🗲                                                                                                    | ◉ 使用网关地址 | 10.10.10.20 |  |  |
| 时间间隔(秒): 1 🗲                                                                                                    | ○ 自定义    |             |  |  |
| 状态                                                                                                    |          | Ping 停止     |  |  |
| reply from: 10.10.10.20 bytes=32 elapsed time: 2ms<br>reply from: 10.10.10.20 time out<br>reply from: 10.10.10.20 bytes=32 elapsed time: 0ms<br>reply from: 10.10.10.20 time out<br>reply from: 10.10.10.20 time out<br>reply from: 10.10.10.20 bytes=32 elapsed time: 0ms<br>reply from: 10.10.10.20 time out<br>reply from: 10.10.10.20 time out<br>reply from: 10.10.10.20 bytes=32 elapsed time: 1ms<br>reply from: 10.10.10.20 time out<br>reply from: 10.10.10.20 time out<br>Ping statistic:<br>Sent Packets: 10 Received Packets: 5 lost: 5 <50.0%> |          |             |  |  |
|                                                                                                    |          | 清理 关闭       |  |  |
|                                                                                                    |          |             |  |  |

图 12 测试结果显示

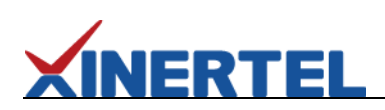

# 五、联系我们

为向用户提供更优质、便捷的服务,信而泰提供以下服务方式:

- 服务热线: 400-081-9262
- 服务邮箱: support@xinertel.com

信而泰服务热线的服务时间为工作日的 9:00~18:00; 信而泰服务邮箱的回复时间为收到邮件后两小时内。